# Partager Thunderbird entre Linux et Windows

• Méthode en partageant les répertoires : http://protuts.net/utiliser-thunderbird-sous-windows-et-ubuntu/

Nous allons ici partager un profil Thunderbird entre Windows et Linux en dual-boot (d'après la doc ubuntu)

#### Principe :

- Créer un profil de chaque côté et le faire pointer sur le même répertoire.
- Ce peut être par exemple :
  - sous windows : d:\logiciels\thunderbird
  - que l'on retrouve sous linux en : /media/donnees/logiciels/thunderbird

### **Pré-requis**

## Première étape

lancer le gestionnaire de profils :

• sous Linux : dans une console, tapez :

...@...:~\$ thunderbird -p

• **sous Windows** : dans une console de commande (lancée par démarrer/exécuter/cmd), écrire :

"C:\Program Files\Mozilla Thunderbird\thunderbird.exe" -p

### Autres étapes

### Sous Linux

• Cliquez sur Create Profile :

| ■ Thunderbi                                             | rd - Choose Us                        | er Profile ×                        |
|---------------------------------------------------------|---------------------------------------|-------------------------------------|
| Thunderbird stores inform<br>and other user items in ye | nation about you<br>our user profile. | ur settings, preferences,           |
| Create Profile                                          | default                               |                                     |
| Rename Profile                                          |                                       |                                     |
| Delete Profile                                          |                                       |                                     |
|                                                         |                                       |                                     |
|                                                         |                                       |                                     |
|                                                         | Work off                              | ine                                 |
|                                                         | ✓ Use the saking at                   | selected profile without<br>startup |
|                                                         | Exit                                  | Start Thunderbird                   |

• Cliquez sur Next pour passer la première page et paramétrez le nouveau profil :

| ≡ | Create Profile Wizard                                                                                                    | × |
|---|----------------------------------------------------------------------------------------------------|---|
| C | ompleting the Create Profile Wizard                                                                                                    |   |
|   | If you create several profiles you can tell them apart by the profile names. You may use<br>the name provided here or use one of your own. |   |
|   | Enter new profile name:                                                                                                    |   |
|   | moj                                                                                                    |   |
| 1 | 10                                                                                                    |   |
| 1 | Your user settings, preferences and other user-related data will be stored in:<br>/home/nicolas/.thunderbird/46mmno9i.moj                  |   |
|   |                                                                                                    |   |
|   |                                                                                                    |   |
|   | (2)                                                                                                    |   |
|   | Choose Folder Use Default Folder                                                                                                    |   |
|   |                                                                                                    |   |
|   | Click Finish to create this new profile.                                                                                                   |   |
|   | Cancel Back Finish                                                                                                    | ٦ |
|   |                                                                                                    | _ |

Enter new profile name: mettez le nom de l'utilisateur (par exemple)

Choose folder: sélectionnez le dossier voulu (par exemple /media/donnees/thunderbird) Un clic sur le bouton Finish vous ramène à la fenêtre de choix de profil

#### 3. S'il y a d'autres profils, effacez-les :

Cliquez sur le nom du profil à effacer puis sur le bouton Delete Profile...

Dans la fenêtre qui apparaît, vous pouvez :

- conserver les fichiers
- ou cliquer sur le bouton Delete Files
- 4. Au retour à la fenêtre de choix de profil, cliquez sur le bouton Exit.

### **Sous Windows**

Même chose :

• Cliquez sur Create Profile :

| ≡          | Thunderbi                                           | rd - Choose Us                       | er Profile                            |
|------------|-----------------------------------------------------|--------------------------------------|---------------------------------------|
| Thi<br>and | underbird stores inform<br>d other user items in ye | nation about yo<br>our user profile. | ur settings, preferences              |
| ſ          | Create Profile                                      | default                              |                                       |
| J.         |                                                     | _                                    |                                       |
|            | Rename Profile                                      |                                      |                                       |
|            | Delete Profile                                      |                                      |                                       |
|            |                                                     |                                      |                                       |
|            |                                                     |                                      |                                       |
|            |                                                     |                                      |                                       |
|            |                                                     | Work off                             | line                                  |
|            |                                                     | ✓ Use the asking a                   | selected profile without<br>t startup |
|            |                                                     | Exit                                 | Start Thunderbird                     |

• Cliquez sur Next pour passer la première page et paramétrez le nouveau profil :

| oomprening             |                                                                                                    |
|------------------------|----------------------------------------------------------------------------------------------------|
| If you cre<br>the name | eate several profiles you can tell them apart by the profile names. You may use<br>e provided here or use one of your own.  |
| Enter ne               | w profile name:                                                                                                    |
| moi                    |                                                                                                    |
|                        |                                                                                                    |
| 1                      |                                                                                                    |
| Your use               | er settings, preferences and other user-related data will be stored in:                                                     |
| Your use<br>/hom       | er settings, preferences and other user-related data will be stored in:<br>ne/nicolas/.thunderbird/46mmnq9j.moi             |
| Your use<br>/hom       | er settings, preferences and other user-related data will be stored in:<br>ne/nicolas/.thunderbird/46mmnq9j.moi             |
| Your use<br>/hom       | er settings, preferences and other user-related data will be stored in:<br>ne/nicolas/.thunderbird/46mmnq9j.moi             |
| Your use<br>/hom       | er settings, preferences and other user-related data will be stored in:<br>ne/nicolas/.thunderbird/46mmnq9j.moi             |
| Your use<br>/hom       | er settings, preferences and other user-related data will be stored in:<br>ne/nicolas/.thunderbird/46mmnq9j.moi             |
| Your use<br>/hom       | er settings, preferences and other user-related data will be stored in:<br>e/nicolas/.thunderbird/46mmnq9j.moi<br>se Folder |
| Your use<br>/hom       | er settings, preferences and other user-related data will be stored in:<br>e/nicolas/.thunderbird/46mmnq9j.moi<br>se Folder |

Enter new profile name: mettez le nom de l'utilisateur (par exemple)

Choose folder<mark>: sélectionnez le même dossier que sous Linux (par exemple D:\thunderbird si D est le disque /media/donnees de Linux)</mark>

Un clic sur le bouton Finish vous ramène à la fenêtre de choix de profil

#### 3. S'il y a d'autres profils, effacez-les :

Cliquez sur le nom du profil à effacer puis sur le bouton Delete Profile...

- Dans la fenêtre qui apparaît, vous pouvez :
  - conserver les fichiers
  - ou cliquer sur le bouton Delete Files

4. Au retour à la fenêtre de choix de profil, cliquez sur le bouton Exit.

# Conclusion

### **Problèmes connus**

### Voir aussi

• (fr) http://

Basé sur « Article » par Auteur.

From: http://www.nfrappe.fr/doc-0/ - Documentation du Dr Nicolas Frappé Permanent link: http://www.nfrappe.fr/doc-0/doku.php?id=tutoriel:internet:thunderbird:profils:2boot:start Last update: 2022/08/13 22:27